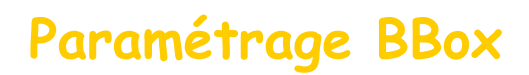

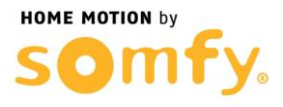

## 1. Connectez-vous à votre box ADSL

a. Entrer l'adresse IP de votre box dans la barre d'adresse de votre navigateur web (192.168.1.254 Par défaut), puis sélectionner le menu Configuration du routeur

| ouygues 🍎                                                                                          | Bbox                                                                                     |                                                                                      |
|----------------------------------------------------------------------------------------------------|------------------------------------------------------------------------------------------|--------------------------------------------------------------------------------------|
| Préférences Oblenue                                                                                | État des connexions                                                                      | cemant votre connexion internet et votre réseau WFI ainsi que vos services de        |
| Périphérques connectés Modification du mot de passe Prise en main à distance Réinitialisation Bbox | INTERNET<br>Connecté<br>Adresse P<br>Dést Upised : 921 Kbps<br>Dést Download : 8.63 Hbps | WFI<br>Activé<br>Note du réseau<br>Type de cryptage: WPA/WPA2<br>DÉ SACTIVER LE WIFI |
|                                                                                                    | TÉLÉPHONIE<br>Tel 1 : Enregistré, Disponible<br>Tel 2 : Nos enregistré                   | TV<br>Connectée                                                                      |

 Entrer les identifiants de connexion, Nom d'utilisateur « admin » Par défaut et le Mot de passe « admin » Par défaut, puis cliquer sur l'onglet NAT/PAT

|                                                                                                    | Pare-Feu     Oynceis     DHCP     NAT//WT     OMZ     UPnP       Le pare-feu permet d'autoriser, ou d'intendre faccès de vos équipements du foyer à certains sites internet, fusage de certains protocoles ou fentrée de flux non désrés venant d'internet. Yous disposez de trois niveaux de pare-feu :     - Le pare-feu désactive liaise enterret et sortir tous les flux.       - Le pare-feu désactive liaise enterret et sortir tous les flux.     - Le pare-feu désactive liaise enterret sortir tous les flux.                                                                                       |
|----------------------------------------------------------------------------------------------------|----------------------------------------------------------------------------------------------------|
| Perphergues connectés Modification du mot de pasae Prise en main à distance Réinitialisation Blocx | NAT/PAT que vous avez définies sur les flux entrants<br>- Le pare-feu personnalisé vous permet de définir vos propres règles à appliquer sur vos flux entrants et sortants.<br>Vous pouvez aussi activer ou désactiver la protection contre l'envoi de spams. Cette functionnalité vous protège contre l'utilisation<br>finaudateuse de votre ordinatour pour l'envoi d'e-mails non solicités. Elle est activée par défaut. Il peut être nécessaire de la désactiver,<br>notamment dans le cas où vous utilisez un serveur SMTP installé dans votre rèseau local.<br>Le pare-feu est activé en mode standard |
|                                                                                                    | Pour accèder à la configuration de ce service, vous devez préalablement vous authentifier à l'aide d'un utilisateur et<br>d'un mot de passe. Par défaut, les identifiants fournis par votre opérateur sont : nom d'utilisateur = admin, mot de<br>passe = admin. Dès votre première connexion, nous vous conseillons de modifier votre mot de passe en allant sur<br>le menu "Modification du mot de passe".                                                                                                    |

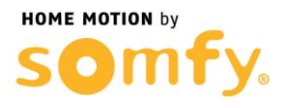

## 2. Paramétrer la BBox

a. Vous devriez arriver à l'affichage ci-dessous :

## Configuration du routeur

|            | e NAT/PAT vous offre la pos  | sibilité d'appli | quer des rè        | gles de re  | direction d'adresses et          | de ports vers o | certains équipements | s de |
|------------|------------------------------|------------------|--------------------|-------------|----------------------------------|-----------------|----------------------|------|
| votre foye | r. Cela peut s'avérer nécess | aire pour l'uti  | lisation de c      | ertains jei | ux ou applications.              |                 |                      |      |
|            |                              |                  |                    |             |                                  |                 |                      |      |
| Une ou     | plusieurs règles de          | NAT/P            | AT sont            | défini      | 85                               |                 |                      |      |
| one ou     | plusiours regios u           | C INVIII         | 1 3011             | aonni       | 00                               |                 |                      |      |
|            | Nom de la règle              | Protocole        | Port /<br>Plage de | Port(s)     | @ IP de destination<br>ou nom de | Port(s) de      | attribuer cette      |      |
|            |                              |                  | ports              | Jouroe      | l'ordinateur                     | destination     | ordinateur           |      |
|            |                              |                  |                    |             |                                  |                 |                      |      |

- b. Créer une première règle de Translation de ports en remplissant les champs suivant :
  - Nom de la règle : HTTP alarme
  - Protocole : TCP
  - Port / Plage de ports : Port
  - Port(s) source : 80
  - <u>@ IP de destination ou nom de l'ordinateur :</u> 192.168.1.XXX (remplacer les X par l'adresse de votre Centrale/Transmetteur, ici 230 est un exemple)
  - Port(s) de destination : 80
  - Cocher la case Toujours attribuer cette règle à cet ordinateur
- c. Cliquer sur VALIDER, et créer une seconde règle de Translation de ports en remplissant les champs suivant :
  - Nom de la règle : HTTPS alarme
  - Protocole : TCP
  - Port / Plage de ports : Port
  - Port(s) source : 443
  - <u>@ IP de destination ou nom de l'ordinateur :</u> 192.168.1.XXX (remplacer les X par l'adresse de votre Centrale/Transmetteur, ici 230 est un exemple)
  - Port(s) de destination : 443
  - Cocher la case Toujours attribuer cette règle à cet ordinateur

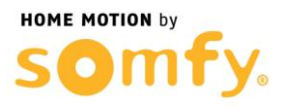

d. Cliquer sur VALIDER et vérifier que vous obtenez bien l'affichage cidessous (<u>Attention 192.168.1.230 est une adresse IP d'exemple</u>)

|                                                                                | NAT                                    | T/PAT                                  | DMZ                                 | UPnP                                                                                                    |                                 |                                                          |        |
|--------------------------------------------------------------------------------|----------------------------------------|----------------------------------------|-------------------------------------|----------------------------------------------------------------------------------------------------|---------------------------------|----------------------------------------------------------|--------|
| Le service NAT/PAT vous offre la pos<br>votre foyer. Cela peut s'avérer nécess | sibilité d'applic<br>saire pour l'util | quer des rè<br>isation de c<br>AT sont | gles de re<br>ertains jeu<br>défini | direction d'adresses et<br>ux ou applications.                                                                | de ports vers o                 | certains équipemer                                       | nts de |
| JIE OU DIUSIEUIS IEUIES U                                                      | U I I/ I I/ I /                        |                                        |                                     | ~~                                                                                                    |                                 |                                                          |        |
| Nom de la règle                                                                | Protocole                              | Port /<br>Plage de<br>ports            | Port(s)<br>source                   | @ IP de destination<br>ou nom de<br>l'ordinateur                                                              | Port(s) de<br>destination       | Toujours<br>attribuer cette<br>règle à cet<br>ordinateur |        |
| Nom de la règle                                                                | Protocole                              | Port /<br>Plage de<br>ports            | Port(s)<br>source                   | @ IP de destination<br>ou nom de<br>l'ordinateur                                                              | Port(s) de destination          | Toujours<br>attribuer cette<br>règle à cet<br>ordinateur |        |
| Nom de la règle                                                                | Protocole<br>TCP V                     | Port /<br>Plage de<br>ports<br>Port V  | Port(s)<br>source                   | IP de destination<br>ou nom de<br>l'ordinateur       IP de destination       I'ordinateur       I92.168.1.230 | Port(s) de<br>destination<br>80 | Toujours<br>attribuer cette<br>règle à cet<br>ordinateur | 00     |

e. Cliquer sur DÉCONNEXION et Redémarrer votre box ADSL (débrancher puis rebrancher son alimentation secteur).